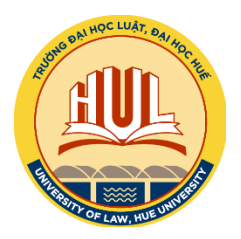

## ĐẠI HỌC HUẾ T<u>rường đại học lu</u>ật

## TÀI LIỆU

## HƯỚNG DẪN SỬ DỤNG HỆ THỐNG NỘP HỌC PHÍ TRỰC TUYẾN

- 1. Sinh viên truy cập vào trang web sau: *hocphi.hul.edu.vn*
- 2. Đăng nhập vào hệ thống:

Mỗi sinh viên được cấp một tài khoản như sau:

- Tên đăng nhập: Mã sinh viên
- Mật khẩu: Mã sinh viên

Để tránh mất thông tin, sau khi đăng nhập sinh viên phải tiến hành đổi mật khẩu để thực hiện giao dịch.

| NO DAI HỌC LUẬT, ĐẠI HỌ | Đăng nhập vào hệ thống    |
|-------------------------|---------------------------|
| AND STREET              | Tên đăng nhập<br>Mật khẩu |
| ERAN PUE UNIVERSIT      | Nhở? Đăng nhập            |
|                         |                           |

3. Đổi mật khẩu:

Sinh viên nhấn vào nút Đổi mật khẩu ở góc trên bên phải

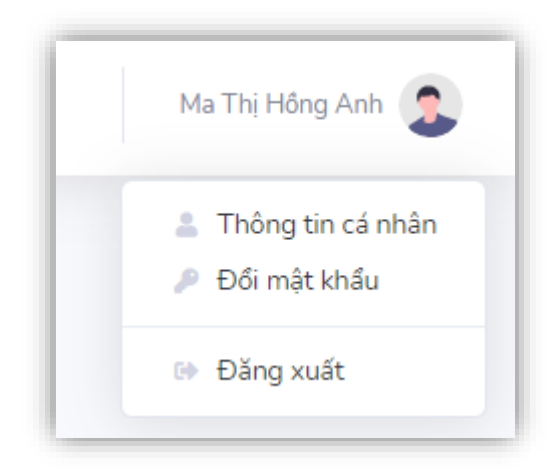

và nhập các thông tin theo yêu cầu:

| , mạc khươ            |              |  |
|-----------------------|--------------|--|
| Mật khẩu cũ           |              |  |
| Mật khẩu cũ           |              |  |
| Mật khẩu mới          |              |  |
| Mật khẩu mới          |              |  |
| Nhập lại mật khẩu mới |              |  |
| Nhập lại mật khẩu mới |              |  |
|                       | Đổi mật khẩu |  |
|                       |              |  |

4. Kiểm tra thông tin cá nhân:

Sau khi đã đổi mật khẩu, sinh viên tiến hành kiểm tra thông tin cá nhân để tránh nhầm lẫn với các tài khoản khác. Để kiểm tra, nhấn vào nút *Thông tin cá nhân* ở khung trên bên phải:

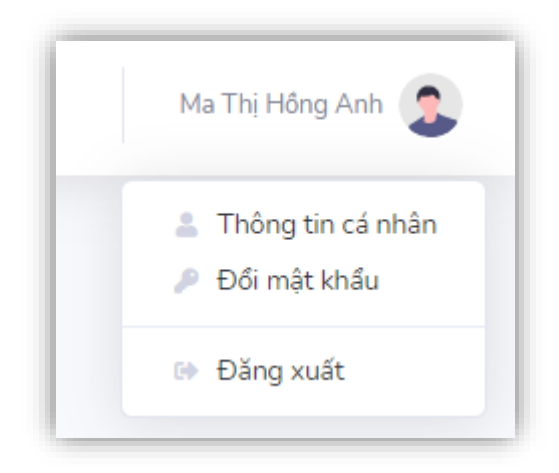

và kiểm tra thông tin cá nhân

| Thông tin cá nhân |                   |  |
|-------------------|-------------------|--|
| Mã sinh viên:     | 18A5011011        |  |
| Họ tên:           | Ma Thị Hồng Anh   |  |
| Ngày sinh:        | 01-05 12:00:00 AM |  |
| Lớp:              | K42A              |  |
|                   |                   |  |

5. Nộp và kiểm tra học phí:

Để kiểm tra học phí, sinh viên chọn nút *Học phí* ở khung bên trái.

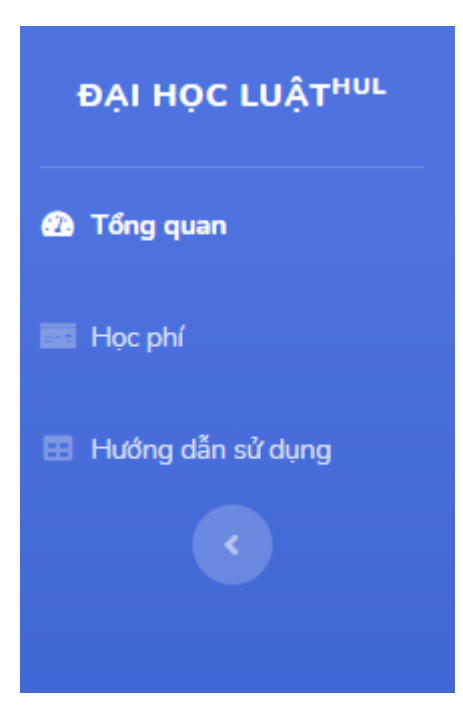

## Màn hình sau xuất hiện:

Nạp học phí

| iá trình nộp hợ | ọc phí |                                    |           |               |            |
|-----------------|--------|------------------------------------|-----------|---------------|------------|
|                 |        |                                    |           |               |            |
| Năm học         | Học kỳ | Nội dung nộp                       | Đã nộp    | Hình thức nộp | Ngày nộp   |
| 2018-2019       | 2      | Học phí học kỳ 2 năm học 2018-2019 | 5,500,000 | Tiền mặt      | 07/03/2019 |
| 2018-2019       | 1      | Học phí học kỳ 1 năm học 2018-2019 | 3,500,000 | Tiền mặt      | 07/03/2019 |
| 2018-2019       | 1      | Học phí học kỳ 1 năm học 2018-2019 | 2,000,000 | Tiền mặt      | 14/01/2019 |
| 2017-2018       | 1      | Học phí học kỳ 1 năm học 2017-2018 | 5,500,000 | Tiền mặt      | 18/10/2017 |

Sau khi kiểm tra, sinh viên có thể tiến hành nạp học phí cho kỳ còn thiếu bằng cách

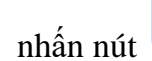

ở góc dưới bên trái của danh sách. Màn hình sau xuất hiện:

| p học phí                          |   |
|------------------------------------|---|
| Học kỳ                             |   |
| Học kỳ 2 năm học 2018-2019         | ~ |
| Số tiền cần nộp (*)                |   |
| 3,445,000                          |   |
| Nội dung thanh toán (*)            |   |
| Học phí Học kỳ 2 năm học 2018-2019 |   |
| Thanh toán                         |   |
|                                    |   |

Sinh viên chọn học kỳ cần nộp tiền. Nếu số tiền ở bên dưới xuất hiện thì sinh viên

có thể thanh toán bằng cách nhấn nút các thông tin eBanking của sinh viên để tiến hành nộp học phí

(Các màn hình thanh toán của ngân hàng)

Sau khi thanh toán, nếu thành công, hệ thống sẽ xuất hiện thông báo:

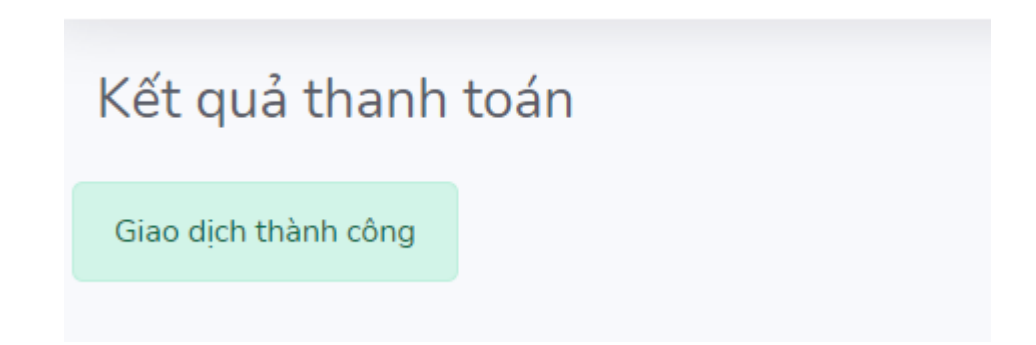

Ngược lại, hệ thống sẽ báo lỗi thanh toán.

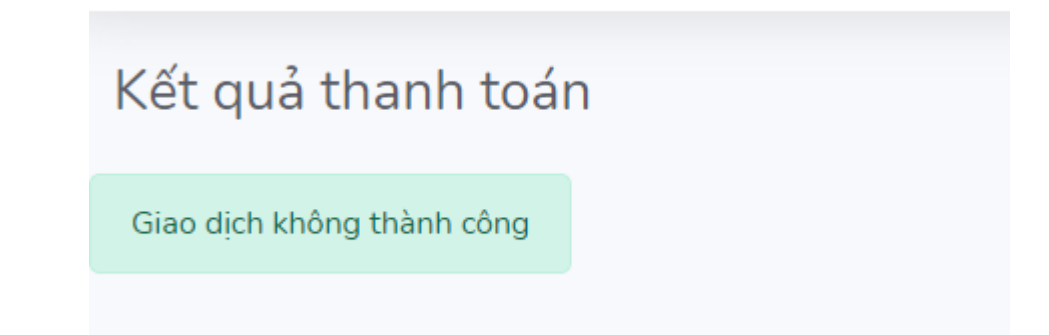

Quá trình nộp trực tuyến gặp khó khăn vướng mắc sinh viên liên hệ qua:

- 1. Phòng Kế hoạch Tài chính, trường Đại học Luật, Đại học Huế
- 2. Hỗ trợ kĩ thuật:

Zalo 0905198887